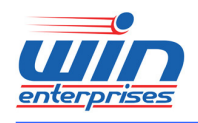

**Custom Embedded Solutions** 

# **PL-80470**

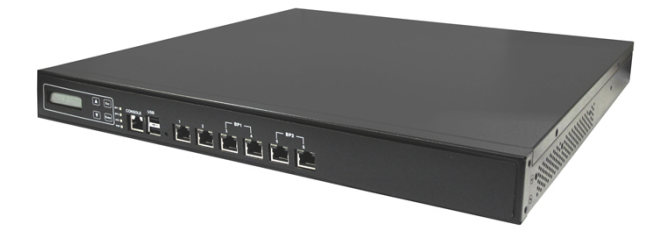

# **Networking Appliance**

1U Rack-Mount Intel<sup>®</sup> Sandy/Ivy Bridge Core i7/i5/i3 Network System, 6 Copper GbE, SATA, CF, LCM, PCI-E, Bypass

# **User's Manual**

Version 1.0a, 212

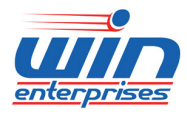

**Custom Embedded Solutions** © Copyright 2013. All Rights Reserved Manual Edition 1.0a, Aug , 2013

This document contains proprietary information protected by copyright. All rights are reserved; no part of this manual may be reproduced, copied, translated or transmitted in any form or by any means without prior written permission of the manufacturer.

The content of this document is intended to be accurate and reliable; the original manufacturer assumes no responsibility for any inaccuracies that may be contained in this manual. The original manufacturer reserves the right to make improvements to the products described in this manual at any time without prior notice.

#### Trademarks

IBM, EGA, VGA, XT/AT, OS/2 and PS/2 are registered trademarks of International business Machine Corporation Award is a trademark of Award Software International, Inc Intel is a trademark of Intel RTL is a trademark of Realtek VIA is a trademark of VIA Technologies, Inc Microsoft, Windows, Windows NT and MS-DOS are either trademarks or registered trademarks of Microsoft Corporation All other product names mentioned herein are used for identification purpose only and may be trademarks and/or registered trademarks of their respective companies

#### Limitation of Liability

While reasonable efforts have been made to ensure the accuracy of this document, the manufacturer and distributor assume no liability resulting from errors or omissions in this document, or from the use of the information contained herein.

For more information on PL-80470 or other WIN ENTERPRISES products, please visit our website http://www.win-ent.com.

For technical support send your inquiries to sales@win-ent.com.

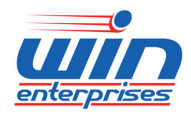

## **Table of Contents**

| Chapter 1. General Information 4             |
|----------------------------------------------|
| 1.1 Introduction                             |
| 1.2 Specifications                           |
| 1.3 Ordering Information                     |
| 1.4 Packaging                                |
| 1.5 Precautions                              |
| 1.6 System Layout7                           |
| 1.7 Board Dimensions                         |
| Chapter 2. Connector/Jumper Configuration 10 |
| 2.1 Connector/Jumper Location and Definition |
| 2.2 Connector and Jumper Setting 12          |
| 2.3 CompactFlashTM Card Socket Pin Define    |
| Chapter 3. BIOS Setup                        |
| 3.1 Quick Setup                              |
| 3.2 Entering the BIOS Setup Utility          |
| 3.3 Menu Options                             |
| 3.4 Advanced Menu 31                         |
| 3.5 Chipset Menu                             |
| 3.6 Boot Menu 51                             |
| 3.7 Security Menu 53                         |
| 3.8 Save & Exit Menu 54                      |
| Chapter 4. Utility & Driver Installation 56  |
| 4.1 Operation System Supporting              |
| 4.2 System Driver Installation               |
| 4.3 LAN Driver Installation                  |
| Appendix A: Cable Development Kit            |

3

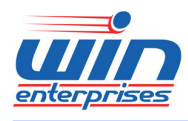

## **Chapter 1. General Information**

### **1.1 Introduction**

The PL-80470 is a 1U rackmount hardware platform designed for high performance network service applications that supports Intel Sandy/Ivy Bridge Core™ i7/i5/i3 processors with Intel® Advanced Vector Extensions and Turbo Boost Technology.

The platform supports two DDR3 1066/1333MHz unbuffered non-ECC DIMM sockets with memory up to 16GB. In order to provide the best network performance and best utilization, the powerful storage interfaces support one 3.5" or two 2.5" SATA HDD, one mSATA and one CompactFlash<sup>™</sup>.

This platform supports a range of 6 GbE to 14 GbE Ethernet ports via PCI-E by 8 accessible on the front-panel. To prevent network problems when the platform shuts down PL-80470 supports two segments of LAN bypass function through WDT and GPIO pin definitions. The front panel also has dual USB 2.0 ports, one RJ-45 console port and LED indicators that monitor power and storage device activities for local system management, maintenance and diagnostics. In addition, the PL-80470 features one PCI-E x8 slot or one PCI-E x8 Golden Finger connector to support an optional Ethernet module or PCI-E card.

### **1.2 Specifications**

| Processor System | CPU             | Support Single Intel® Sandy Bridge     |
|------------------|-----------------|----------------------------------------|
|                  |                 | Xeon E3/Core i7/i5/i3 processors,      |
|                  |                 | LGA1155                                |
|                  | Chipset         | Intel® H61 PCH                         |
|                  | DMI             | Up to 2.5GT/s                          |
|                  | BIOS            | AMI® UEFI BIOS                         |
| Memory           | Technology      | Dual-channel, ECC/Non-ECC,             |
|                  |                 | un-buffered, DDR3 1066/1333MHz         |
|                  |                 | memory                                 |
|                  | Capacity        | Up to 16GB with 2 DIMM sockets         |
| Expansion        | Expansion Slots | One PCI-E x8 slot for expansion module |
|                  |                 | One PCI-E x8 golden finger for         |
|                  |                 |                                        |

4

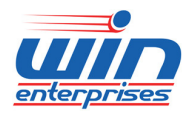

#### **Custom Embedded Solutions**

|                |                                                 | expansion module (optional Riser card)  |  |
|----------------|-------------------------------------------------|-----------------------------------------|--|
| Ethernet       | GbE Ethernet                                    | Six RJ45 GbE ports, Intel I211, PCI-E   |  |
|                |                                                 | x1, with two pairs bypass function      |  |
|                |                                                 | (optional)                              |  |
|                |                                                 | 2~8 GbE ports (optional expansion       |  |
|                |                                                 | module)                                 |  |
| Storage        | SATA                                            | Internal HDD bay support one 3.5" or    |  |
|                |                                                 | two 2.5" SATA HDD                       |  |
|                | Compact Flash Socket                            | One CompactFlash <sup>™</sup> Type I/II |  |
| I/O            | USB                                             | One External Dual USB2.0                |  |
|                |                                                 | One internal USB 2.0 (5x2 pin header)   |  |
|                | Serial                                          | One RJ45 Console port (COM1)            |  |
|                |                                                 | One internal header for second console  |  |
|                |                                                 | (COM2)                                  |  |
| Power Supply   | Watt                                            | ATX power supply                        |  |
| Mechanical and | Form Factor                                     | 1U rack-mount                           |  |
| Environment    | LCD Module                                      | One 16x2 LCM                            |  |
|                | Keypad                                          | Four buttons keypad                     |  |
|                | LED                                             | One Power LED (Green)                   |  |
|                |                                                 | One HDD LED (Yellow)                    |  |
|                |                                                 | Two Bypass LED (Green)                  |  |
|                | $\label{eq:definition} Dimension~(W~x~D~x~H)$   | 435mm (W) x 400mm (D) x 44mm (H)        |  |
|                |                                                 | (17.1" W x 15.8" D x 1.7" H)            |  |
|                | Operating Temperature                           | Operating: 0 ∼ 40 ℃ ( 32 ∼ 104 ℉ )      |  |
|                | Humidity                                        | 10 ~ 85% relative humidity,             |  |
|                |                                                 | non-operating, non-condensing           |  |
| Weight         | 1pc/CTN, 10kgs, 55.5cm(W) x 54cm(D) x 22.5cm(H) |                                         |  |
| Certification  | CE/FCC                                          |                                         |  |

## **1.3 Ordering Information**

We offer some accessories for PL-80470 appliance for customer need.

| PL-8047A | 1U Rack-Mount Intel® Sandy/Ivy Bridge Core i7/i5/i3 Network System, 6 |
|----------|-----------------------------------------------------------------------|
|          | Copper, LCM, PCI-E, Bypass                                            |
| DK001    | Cable development kit                                                 |

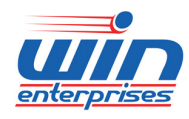

#### **Custom Embedded Solutions**

### **1.4 Packaging**

Please make sure that the following items have been included in the package before installation.

- 1. PL-80470 Appliance
- 2. Quick Installation Guide (Optional)
- 3. Cables (Optional)
- 4. CD-ROM that contains the following folders:
- (1) Manual
- (2) System Driver
- (3) Ethernet Driver
- (4) Utility Tools

If any of the above items is missing or damaged, please contact sales@win-ent.com. Retain the box and carton for safe shipping and storage. After you unpack the box inspect everything and make sure the contents are intact. Do not plug in the power adapter of the appliance if you find it damaged.

Note: Keep the PL-80470 in the original packaging until you start installation.

### **1.5 Precautions**

Please make sure you properly ground yourself before handling the PL-80470 appliance or other system components. Electrostatic discharge can be easily damage the PL-80470 appliance.

Do not remove the anti-static packing until you are ready to install the PL-80470 appliance.

Ground yourself before removing any system component from its protective anti-static packaging. To ground yourself, grasp the expansion slot covers or other unpainted parts of the computer chassis.

Handle the PL-80470 appliance by its edges and avoid touching the components on it.

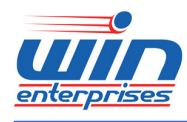

**Custom Embedded Solutions** 

1.6 System Layout

PL-80470 Front Side

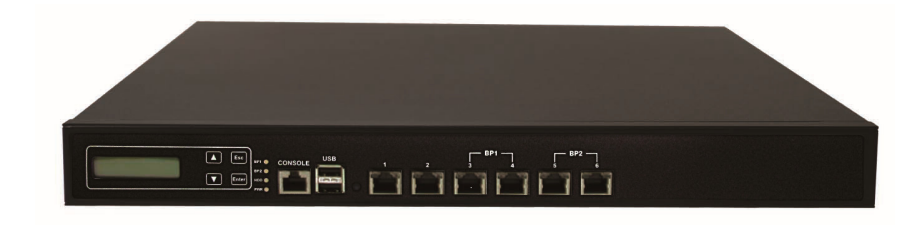

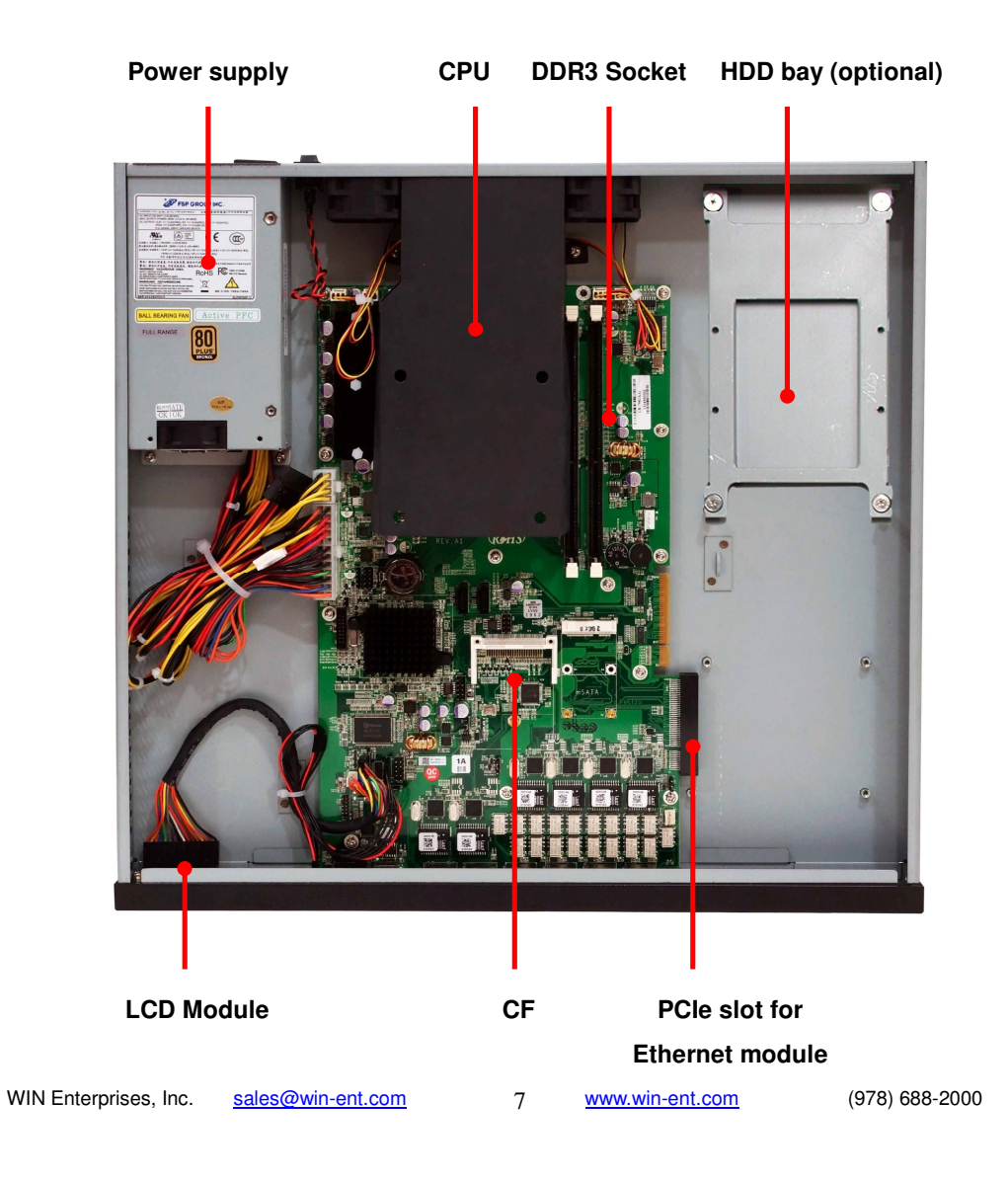

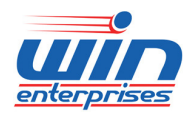

Custom Embedded Solutions

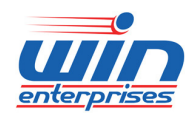

#### **Custom Embedded Solutions**

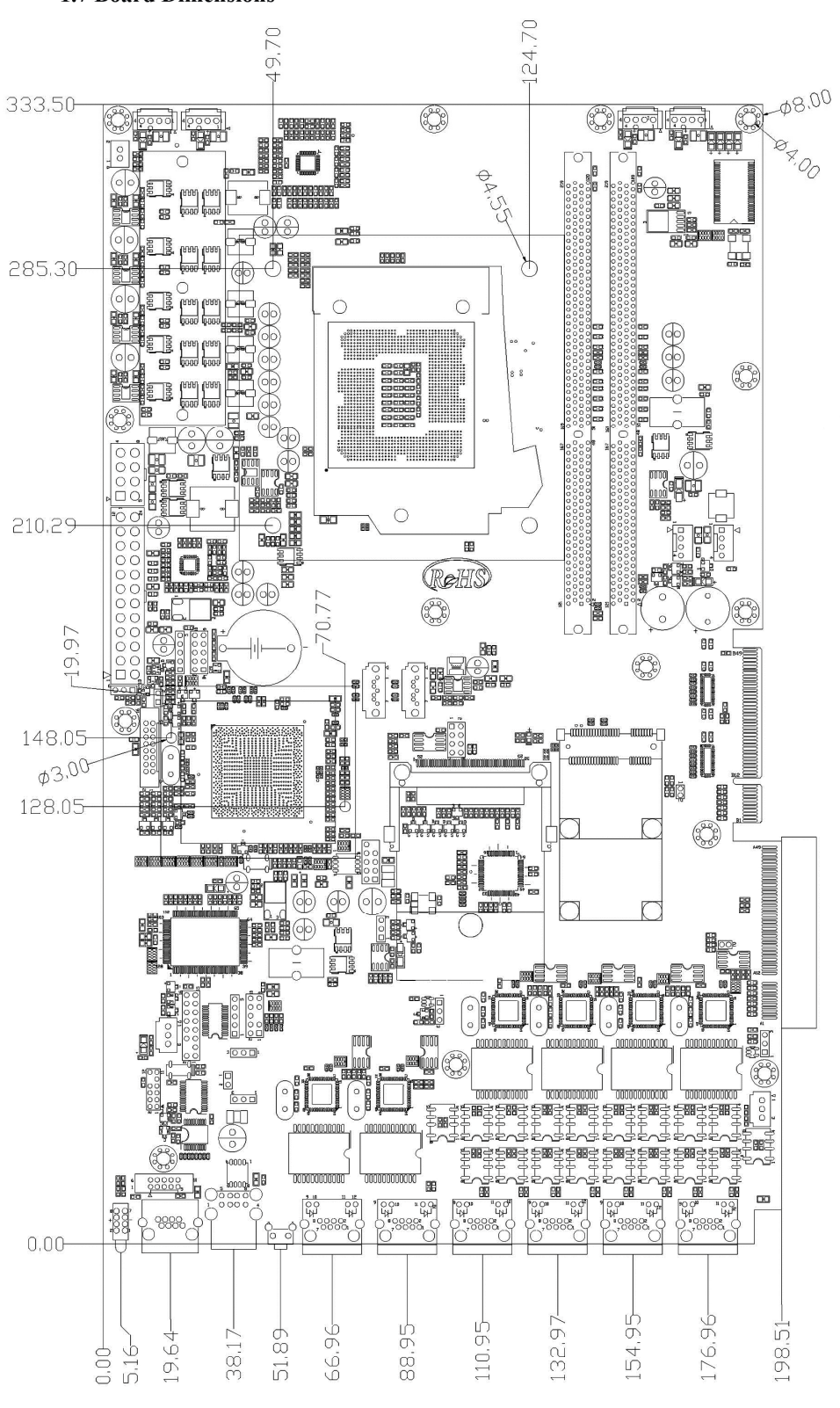

1.7 Board Dimensions

WIN Enterprises, Inc.

sales@win-ent.com

9

www.win-ent.com

(978) 688-2000

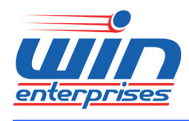

## Chapter 2. Connector/Jumper Configuration

## 2.1 Connector/Jumper Locations and Definitions

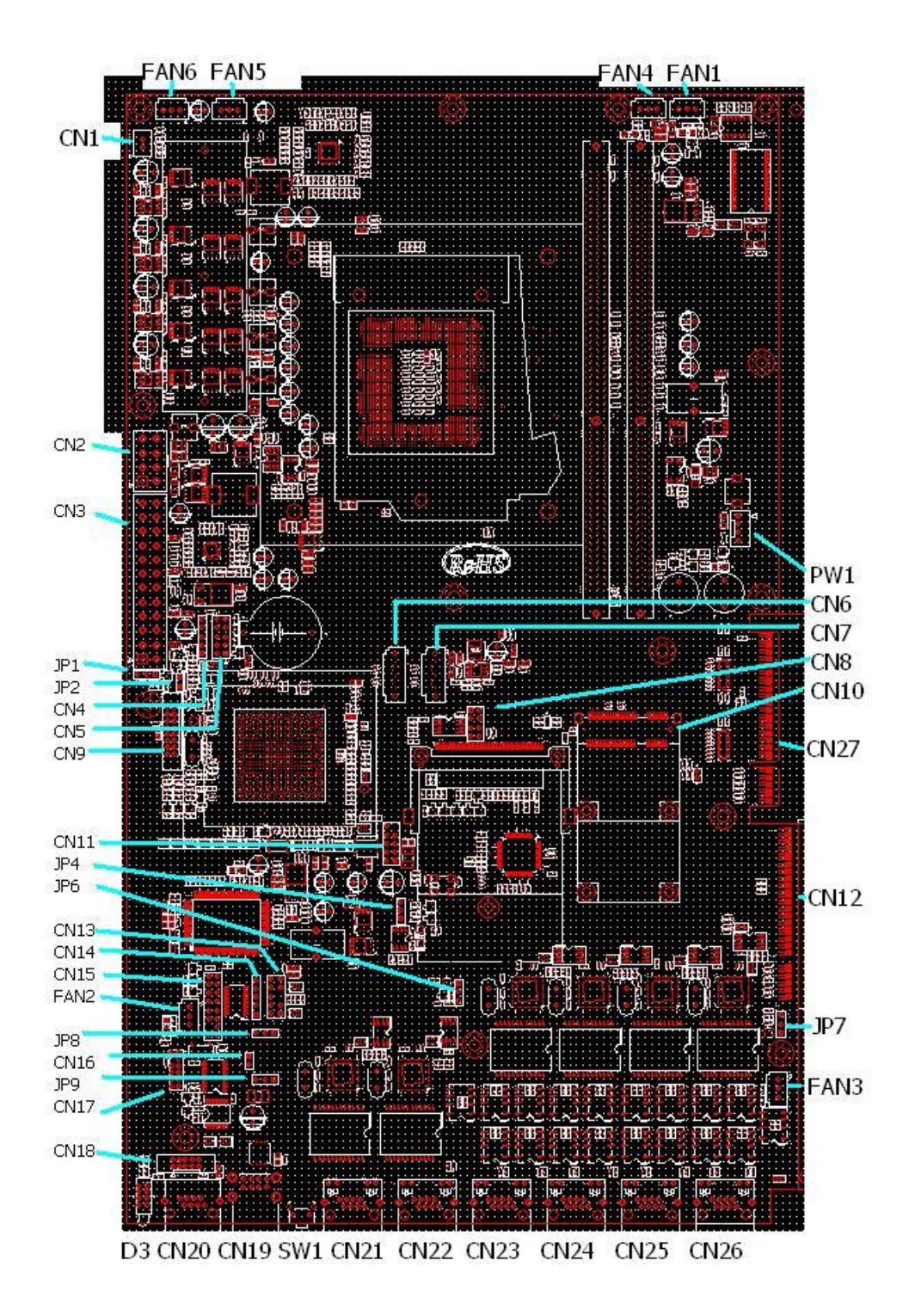

WIN Enterprises, Inc.

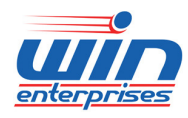

#### Custom Embedded Solutions

| Connector | Define                     | Connector | Define                  |
|-----------|----------------------------|-----------|-------------------------|
| FAN 1     | FAN Connector              | CN16      | Reset Pin Header        |
| FAN 2     | FAN Connector              | CN17      | LPC Pin Header          |
| FAN 3     | FAN Connector              | CN18      | COM2 Box Header         |
| FAN 4     | SMART FAN Connector        | CN19      | USB Connector (2 ports) |
| FAN 5     | SMART FAN Connector        | CN20      | COM1 RJ45 Connector     |
| FAN 6     | SMART FAN Connector        | CN21      | Giga LAN RJ45 Connector |
| CN1       | ATX SWITCH Pin Header      | CN22      | Giga LAN RJ45 Connector |
| CN2       | +12V Power Connector(8Pin) | CN23      | Giga LAN RJ45 Connector |
| CN3       | ATX Power Connector(24Pin) | CN24      | Giga LAN RJ45 Connector |
| CN4       | GPI Pin Header             | CN25      | Giga LAN RJ45 Connector |
| CN5       | GPO Pin Header             | CN26      | Giga LAN RJ45 Connector |
| CN6       | SATA Connector             | CN27      | PCI-E x8 Golden Finger  |
| CN7       | SATA Connector             | JP1       | Power on type           |
| CN8       | SPI Pin Header             | JP2       | VCCSA_VID               |
| CN9       | VGA Pin Header             | JP3       | PCI-E Golden Finger +5V |
| CN10      | MSATA                      | JP4       | CMOS MODE               |
| CN11      | USB Pin Header (2 ports)   | JP5       | PCI-E SLOT +5V          |
| CN12      | PCI-E x8 Slot              | JP6       | LAN3-4 Bypass           |
| CN13      | PS2 KB/MS                  | JP7       | LAN1-2 Bypass           |
| CN14      | LCM Keypad Pin Header      | JP8       | Watchdog function       |
| CN15      | LCM Pin Header             | JP9       | Reset mode for SW1      |

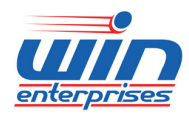

#### **Custom Embedded Solutions**

## 2.2 Connector and Jumper Setting

## FAN 1 /2 /3 /4 /5 /6 : FAN Connector

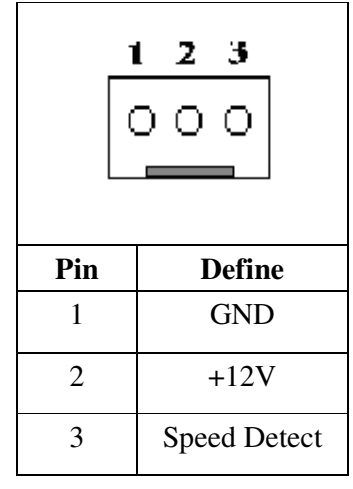

#### **CN1** : ATX SWITCH Pin Header

| $\bigcirc \bigcirc \\ 1 2$ |        |  |
|----------------------------|--------|--|
| Pin Define                 |        |  |
| 1                          | 5VSB   |  |
| 2                          | SIGNAL |  |

#### **CN2** : +12V Power Connector (8Pin)

| CN3<br>5 1217 C GND 4<br>6 1217 C GND 3<br>7 1217 C GND 2<br>8 1217 C GND 1<br>ATX SPIN |        |     |        |  |
|-----------------------------------------------------------------------------------------|--------|-----|--------|--|
| Pin                                                                                     | Define | Pin | Define |  |
| 1                                                                                       | Ground | 5   | +12V   |  |
| 2                                                                                       | Ground | 6   | +12V   |  |
| 3                                                                                       | Ground | 7   | +12V   |  |

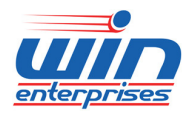

#### Custom Embedded Solutions

| 4 Ground | 8 | +12V |
|----------|---|------|
|----------|---|------|

### **CN3** : ATX Power Connector

| Pin | Define | Pin | Define     |
|-----|--------|-----|------------|
| 11  | +3.3V  | 1   | +3.3V      |
| 12  | -12V   | 2   | +3.3V      |
| 13  | GND    | 3   | GND        |
| 14  | PS_ON* | 4   | +5V        |
| 15  | GND    | 5   | GND        |
| 16  | GND    | 6   | +5V        |
| 17  | GND    | 7   | GND        |
| 18  | RSVD   | 8   | POWER GOOD |
| 19  | +5V    | 9   | 5VSB       |
| 20  | +5V    | 10  | +12V       |
| 21  | +5V    | 11  | +12V       |
| 22  | +GND   | 12  | +3.3V      |

### **CN4** : GPI Pin Header

|                  | 00000 | 1<br>2<br>3<br>4<br>5        |
|------------------|-------|------------------------------|
| Pin              |       | Define                       |
|                  |       | Denne                        |
| 1                |       | GPI0                         |
| 1<br>2           |       | GPI0<br>GPI1                 |
| 1<br>2<br>3      |       | GPI0<br>GPI1<br>GPI2         |
| 1<br>2<br>3<br>4 |       | GPI0<br>GPI1<br>GPI2<br>GPI3 |

#### **CN5** : GPO Pin Header

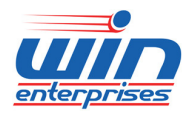

#### **Custom Embedded Solutions**

| 1 ○ ○ 2<br>○ ○<br>○ ○<br>9 ○ ○ 10 |        |     |        |  |
|-----------------------------------|--------|-----|--------|--|
| Pin                               | Define | Pin | Define |  |
| 1                                 | GPO4-  | 2   | GPO4+  |  |
| 3                                 | GPO5-  | 4   | GPO5+  |  |
| 5                                 | GPO6-  | 6   | GPO6+  |  |
| 7                                 | GPO7-  | 8   | GPO7+  |  |
| 9                                 | Ground | 10  | +5V    |  |

### **CN6,7** : SATA Connector

|       | Pin | Define |
|-------|-----|--------|
| 00000 | 1   | Ground |
|       | 2   | TXP    |
|       | 3   | TXN    |
|       | 4   | Ground |
|       | 5   | RXN    |
|       | 6   | RXP    |
|       | 7   | Ground |

#### **CN8** : SPI Pin Header

| Pin | Define | Pin | Define |
|-----|--------|-----|--------|
| 1   | +3.3V  | 2   | Ground |
| 3   | CS#    | 4   | SCLK   |
| 5   | MISO   | 6   | MOSI   |
| 7   | NONE   | 8   | IO     |

### **CN9**: VGA Pin Header

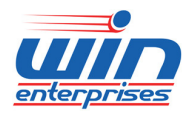

#### Custom Embedded Solutions

| 151  |        |     |        |
|------|--------|-----|--------|
| l6 2 |        |     |        |
| Pin  | Define | Pin | Define |
| 1    | RED    | 2   | GREEN  |
| 3    | BLUE   | 4   | N/A    |
| 5    | GND    | 6   | GND    |
| 7    | GND    | 8   | GND    |
| 9    | +5V    | 10  | GND    |
| 11   | N/A    | 12  | SDA    |
| 13   | HSYNC  | 14  | VSYNC  |
| 15   | SCL    | 16  | N/A    |

## **CN10 : mSATA Connector**

| Pin | Define | Pin | Define |
|-----|--------|-----|--------|
| 1   | N/A    | 2   | +3.3V  |
| 3   | N/A    | 4   | GND    |
| 5   | N/A    | 6   | N/A    |
| 7   | N/A    | 8   | N/A    |
| 9   | GND    | 10  | N/A    |
| 11  | N/A    | 12  | N/A    |
| 13  | N/A    | 14  | N/A    |
| 15  | GND    | 16  | N/A    |
| 17  | N/A    | 18  | GND    |
| 19  | N/A    | 20  | N/A    |
| 21  | GND    | 22  | RESET  |
| 23  | RXP    | 24  | +3.3V  |
| 25  | RXN    | 26  | GND    |
| 27  | GND    | 28  | N/A    |
| 29  | GND    | 30  | SMBCLK |
| 31  | TXN    | 32  | SMBDAT |
| 33  | TXP    | 34  | GND    |

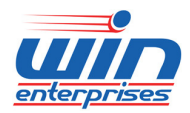

#### **Custom Embedded Solutions**

| 35 | GND      | 36 | USBN  |
|----|----------|----|-------|
| 37 | GND      | 38 | USBP  |
| 39 | +3.3V    | 40 | GND   |
| 41 | +3.3V    | 42 | N/A   |
| 43 | N/A      | 44 | N/A   |
| 45 | N/A      | 46 | N/A   |
| 47 | N/A      | 48 | N/A   |
| 49 | ACT_LED# | 50 | GND   |
| 51 | N/C      | 52 | +3.3V |

## **CN11 : USB Pin Header (2 ports)**

| 2 10<br>00000<br>00000<br>1 9 |        |     |        |
|-------------------------------|--------|-----|--------|
| Pin                           | Define | Pin | Define |
| 1                             | +5V    | 2   | +5V    |
| 3                             | USB1N  | 4   | USB2N- |
| 5                             | USB1P  | 6   | USB2P  |
| 7                             | Ground | 8   | Ground |
| 9                             | N/A    | 10  | Ground |

### CN12 : PCI-E x8 Slot

| Pin | Define | Pin | Define     |
|-----|--------|-----|------------|
| A1  | GND    | B1  | +12V       |
| A2  | +12V   | B2  | +12V       |
| A3  | +12V   | B3  | +12V       |
| A4  | GND    | B4  | GND        |
| A5  | +3.3V  | B5  | SMB_CLK_R  |
|     |        |     | ESUME      |
| A6  | +3.3V  | B6  | SMB_DATA_  |
|     |        |     | RESUME     |
| A7  | GND    | B7  | GND        |
| A8  | +3.3V  | B8  | +3.3V      |
| A9  | +3.3V  | B9  | NC         |
| A10 | +3.3V  | B10 | +3.3V_STBY |

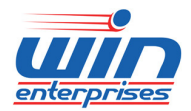

#### Custom Embedded Solutions

| A11 | RESET      | B11 | PE WAKE    |
|-----|------------|-----|------------|
| A12 | GND        | B12 | –<br>PWROK |
| A13 | CLK_100MP  | B13 | GND        |
| A14 | CLK_100MN  | B14 | TX_0_DP    |
| A15 | GND        | B15 | TX_0_DN    |
| A16 | RX_0_DP    | B16 | GND        |
| A17 | RX_0_DN    | B17 | VCC5_SLOT  |
| A18 | GND        | B18 | GND        |
| A19 | VCC5       | B19 | TX_1_DP    |
| A20 | GND        | B20 | TX_1_DN    |
| A21 | RX_1_DP    | B21 | GND        |
| A22 | RX_1_DN    | B22 | GND        |
| A23 | GND        | B23 | TX_2_DP    |
| A24 | GND        | B24 | TX_2_DN    |
| A25 | RX_2_DP    | B25 | GND        |
| A26 | RX_2_DN    | B26 | GND        |
| A27 | GND        | B27 | TX_3_DP    |
| A28 | GND        | B28 | TX_3_DN    |
| A29 | RX_3_DP    | B29 | GND        |
| A30 | RX_3_DN    | B30 | WatchDog   |
|     |            |     | -Bypass    |
| A31 | GND        | B31 | GPIO53     |
| A32 | GPIO55     | B32 | GND        |
| A33 | PCI-E_CFG2 | B33 | TX_4_DP    |
| A34 | GND        | B34 | TX_4_DN    |
| A35 | RX_4_DP    | B35 | GND        |
| A36 | RX_4_DN    | B36 | GND        |
| A37 | GND        | B37 | TX_5_DP    |
| A38 | GND        | B38 | TX_5_DN    |
| A39 | RX_5_DP    | B39 | GND        |
| A40 | RX_5_DN    | B40 | GND        |
| A41 | GND        | B41 | TX_6_DP    |
| A42 | GND        | B42 | TX_6_DN    |
| A43 | RX_6_DP    | B43 | GND        |
| A44 | RX_6_DN    | B44 | GND        |

17

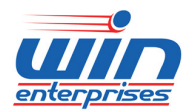

#### **Custom Embedded Solutions**

| A45 | GND     | B45 | TX_7_DP    |
|-----|---------|-----|------------|
| A46 | GND     | B46 | TX_7_DN    |
| A47 | RX_7_DP | B47 | GND        |
| A48 | RX_7_DN | B48 | PCI-E_CFG1 |
| A49 | GND     | B49 | GND        |

### CN13 : PS2 KB/MS Pin Header

|     | $ \begin{array}{c} 1 \bigcirc \\ 3 \bigcirc \\ 5 \bigcirc \\ 7 \bigcirc \\ 9 \bigcirc \end{array} $ | ○ 2<br>○ 4<br>○ 6<br>○ 8<br>○ 10 |         |
|-----|----------------------------------------------------------------------------------------------------|----------------------------------|---------|
| Pin | Define                                                                                              | Pin                              | Define  |
| 1   | KCLK                                                                                                | 2                                | MCLK    |
| 3   | KDAT                                                                                                | 4                                | MDAT    |
| 5   | N/A                                                                                                 | 6                                | N/A     |
| 7   | PS2_GND                                                                                             | 8                                | PS2_GND |
| 9   | PS2_VCC                                                                                             | 10                               | PS2_VCC |

#### **CN14 : LCM KEYPAD Pin Header**

| Pin | Define |
|-----|--------|
| 1   | ACK#   |
| 2   | BUSY   |
| 3   | PE     |
| 4   | SLCT   |
| 5   | Ground |

## **CN15** : LCM Pin Header

| Pin | Define | Pin | Define |
|-----|--------|-----|--------|
| 1   | +5V    | 2   | Ground |

-

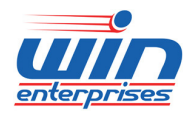

#### **Custom Embedded Solutions**

| 3  | AFD#  | 4  | N/A   |
|----|-------|----|-------|
| 5  | INIT# | 6  | SLIN# |
| 7  | PD1   | 8  | PD0   |
| 9  | PD3   | 10 | PD2   |
| 11 | PD5   | 12 | PD4   |
| 13 | PD7   | 14 | PD6   |
| 15 | BLN   | 16 | BLP   |

### **CN16 : Reset Pin Header**

| $\bigcirc \bigcirc$<br>1 2 |         |  |
|----------------------------|---------|--|
| Pin                        | Define  |  |
| 1                          | Ground  |  |
| 2                          | Reset # |  |

### **CN17 : LPC Pin Header**

|     | 11      |     | 1      |
|-----|---------|-----|--------|
|     |         |     | 000    |
|     | 12      |     | 2      |
| Pin | Define  | Pin | Define |
| 1   | +3.3V   | 2   | AD 0   |
| 3   | AD 1    | 4   | AD 2   |
| 5   | AD 3    | 6   | Frame# |
| 7   | PCIRST# | 8   | +5V    |
| 9   | CLOCK   | 10  | N/A    |
| 11  | Ground  | 12  | Ground |

### **CN18 : COM2 Box Header**

|     | 1 0 0<br>2 0 0<br>3 0 0<br>4 0 0<br>5 0 0 | 6<br>7<br>8<br>9<br>10 |      |
|-----|-------------------------------------------|------------------------|------|
| Pin | Pin Define Pin Define                     |                        |      |
| 1   | DCD#                                      | 6                      | DSR# |

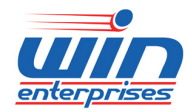

#### Custom Embedded Solutions

| 2 | RXD#   | 7  | RTS# |
|---|--------|----|------|
| 3 | TXD#   | 8  | CTS# |
| 4 | DTR#   | 9  | RI#2 |
| 5 | Ground | 10 | N/A  |

### **CN19 : USB Connector x2port**

|     | 58      |
|-----|---------|
|     | <b></b> |
|     |         |
|     | 1 4     |
|     |         |
|     |         |
| Pin | Define  |
| 1   | +5V_USB |
| 2   | USBDT0- |
| 3   | USBDT0+ |
| 4   | Ground  |
| 5   | +5V_USB |
| 6   | USBDT1- |
| 7   | USBDT1+ |
| 8   | Ground  |

#### CN20 : COM1 RJ45 Connector

| Pin | Define |
|-----|--------|
| 1   | CTS#   |
| 2   | DTR#   |
| 3   | TXD#   |
| 4   | GND    |
| 5   | GND    |
| 6   | RXD#   |
| 7   | DSR#   |
| 8   | RTS#   |

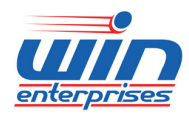

#### Custom Embedded Solutions

## CN21~CN26 : Giga LAN RJ45 Connector

| 120 | 8 1    |
|-----|--------|
| Pin | Define |
| 1   | MDI0+  |
| 2   | MDI0-  |
| 3   | MDI1+  |
| 4   | MDI2+  |
| 5   | MDI2-  |
| 6   | MDI1-  |
| 7   | MDI3+  |
| 8   | MDI3-  |

#### LED:

| D2 : Link/Activity LED  |        |  |
|-------------------------|--------|--|
| Link                    | Green  |  |
| Activity Blinking       |        |  |
| D1 : Bi-Color Speed LED |        |  |
| 10 Mbps                 | Off    |  |
| 100 Mbps                | Yellow |  |
| 1000Mbps                | Green  |  |

### **CN27** : PCI-E x8 Golden Finger

| Pin | Define | Pin | Define    |
|-----|--------|-----|-----------|
| A1  | GND    | B1  | +12V      |
| A2  | +12V   | B2  | +12V      |
| A3  | +12V   | B3  | +12V      |
| A4  | GND    | B4  | GND       |
| A5  | +3.3V  | B5  | SMB_CLK_R |
|     |        |     | ESUME     |
| A6  | +3.3V  | B6  | SMB_DATA_ |

21

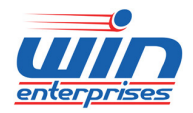

#### Custom Embedded Solutions

|     |           |     | RESUME     |
|-----|-----------|-----|------------|
| A7  | GND       | B7  | GND        |
| A8  | +3.3V     | B8  | +3.3V      |
| A9  | +3.3V     | B9  | NC         |
| A10 | +3.3V     | B10 | +3.3V_STBY |
| A11 | RESET     | B11 | PE_WAKE    |
| A12 | GND       | B12 | PWROK      |
| A13 | CLK_100MP | B13 | GND        |
| A14 | CLK_100MN | B14 | TX_0_DP    |
| A15 | GND       | B15 | TX_0_DN    |
| A16 | RX_0_DP   | B16 | GND        |
| A17 | RX_0_DN   | B17 | VCC5_SLOT  |
| A18 | GND       | B18 | GND        |
| A19 | VCC5      | B19 | TX_1_DP    |
| A20 | GND       | B20 | TX_1_DN    |
| A21 | RX_1_DP   | B21 | GND        |
| A22 | RX_1_DN   | B22 | GND        |
| A23 | GND       | B23 | TX_2_DP    |
| A24 | GND       | B24 | TX_2_DN    |
| A25 | RX_2_DP   | B25 | GND        |
| A26 | RX_2_DN   | B26 | GND        |
| A27 | GND       | B27 | TX_3_DP    |
| A28 | GND       | B28 | TX_3_DN    |
| A29 | RX_3_DP   | B29 | GND        |
| A30 | RX_3_DN   | B30 | WatchDog   |
|     |           |     | -Bypass    |
| A31 | GND       | B31 | GPIO8      |
| A32 | GPIO15    | B32 | GND        |
| A33 | GND       | B33 | TX_4_DP    |
| A34 | GND       | B34 | TX_4_DN    |
| A35 | RX_4_DP   | B35 | GND        |
| A36 | RX_4_DN   | B36 | GND        |
| A37 | GND       | B37 | TX_5_DP    |
| A38 | GND       | B38 | TX_5_DN    |
| A39 | RX_5_DP   | B39 | GND        |

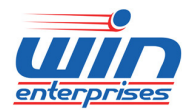

#### **Custom Embedded Solutions**

| A40 | RX_5_DN | B40 | GND       |
|-----|---------|-----|-----------|
| A41 | GND     | B41 | TX_6_DP   |
| A42 | GND     | B42 | TX_6_DN   |
| A43 | RX_6_DP | B43 | GND       |
| A44 | RX_6_DN | B44 | GND       |
| A45 | GND     | B45 | TX_7_DP   |
| A46 | GND     | B46 | TX_7_DN   |
| A47 | RX_7_DP | B47 | GND       |
| A48 | RX_7_DN | B48 | GPIO27_IN |
| A49 | GND     | B49 | GND       |

## JP1: Power on type

| Pin   |     | Setting    |
|-------|-----|------------|
| 1     |     | Control by |
|       | 1-2 | POSN#      |
| 3 [1] |     | (Default)  |
| 1     | 2-3 | Force On   |

### JP2: VCCSA\_VID

| 00  |                 |  |
|-----|-----------------|--|
|     | 1 2             |  |
| N/A | 0.925V(default) |  |
| 1-2 | 0.85V           |  |

## JP3, JP5 : PCI-E Golden Finger/ SLOT +5V

|     | 00     |  |
|-----|--------|--|
|     | 1 2    |  |
| 1-2 | +5V IN |  |

### JP4: CMOS MODE

| Pin | Setting |
|-----|---------|
|-----|---------|

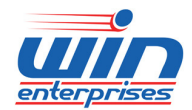

| 1<br>3 | 1-2 | Normal(Default) |
|--------|-----|-----------------|
| 1<br>3 | 2-3 | Clear CMOS      |

### JP6 : LAN3-4 Bypass

### JP7 : LAN1-2 Bypass

| Pin      |     | Setting                  |
|----------|-----|--------------------------|
| 1<br>3 □ | 1-2 | Normal<br>(Default)      |
| 1<br>3   | 2-3 | Bypass Always<br>Disable |

### JP8: Watchdog function

| Pir    | ו   | Setting         |
|--------|-----|-----------------|
| 1<br>3 | 1-2 | Reset (Default) |
| 1<br>3 | 2-3 | LAN Bypass      |

### **JP9:** Reset mode for SW1

| Pir      | ו   | Setting       |
|----------|-----|---------------|
| 1<br>3 □ | 1-2 | GPI (Default) |
| 1<br>3   | 2-3 | Reset         |

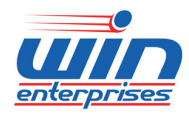

### LED3:

|     | 8 -<br>-<br>2 - | - 7 |              |
|-----|-----------------|-----|--------------|
| Pin | Define          | Pin | Define       |
| 1   | GND             | 2   | Power LED+   |
| 3   | HDD LED-        | 4   | HDD LED+     |
| 5   | BYPASS1_LED-    | 6   | BYPASS1_LED+ |
| 7   | BYPASS2_LED-    | 8   | BYPASS2_LED+ |

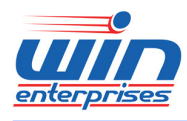

### 2.3 CompactFlashTM Card Socket Pin Define

CompactFlash<sup>TM</sup> card is a small removable mass storage device. It can provide complete PCMCIA-ATA functionality and compatibility plus True IDE functionality compatible with ATA/ATAPI-4.

CompactFlash<sup>™</sup> storage products are solid state form factor, it means they contain no moving parts. Thus, it provides users with much greater protection of the data than conventional magnetic disk device.

| Pin | Assignment | Pin | Assignment | Pin | Assignment | Pin | Assignment | Pin | Assignment |
|-----|------------|-----|------------|-----|------------|-----|------------|-----|------------|
| 1   | Ground     | 11  | Ground     | 21  | D00        | 31  | D15        | 41  | RESET      |
| 2   | D03        | 12  | Ground     | 22  | D01        | 32  | CS         | 42  | ORDY       |
| 3   | D04        | 13  | VCC        | 23  | D02        | 33  | NC         | 43  | DREG       |
| 4   | D05        | 14  | Ground     | 24  | WP         | 34  | IOR        | 44  | DACK       |
| 5   | D06        | 15  | Ground     | 25  | NC         | 35  | IOW        | 45  | LED        |
| 6   | D07        | 16  | Ground     | 26  | NC         | 36  | WE         | 46  | BVD        |
| 7   | CS         | 17  | Ground     | 27  | D11        | 37  | RDY/BSY    | 47  | D08        |
| 8   | Ground     | 18  | A02        | 28  | D12        | 38  | VCC        | 48  | D09        |
| 9   | Ground     | 19  | A01        | 29  | D13        | 39  | SCSE       | 49  | D10        |
| 10  | Ground     | 20  | A00        | 30  | D14        | 40  | NC         | 50  | Ground     |

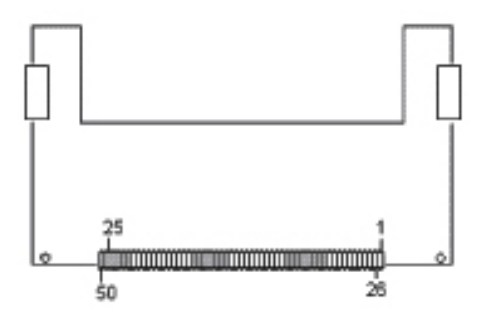

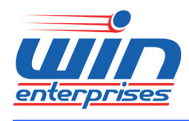

## Chapter 3. BIOS Setup

The ROM chip of your PL-80470 board is configured with a customized Basic Input/Output System (BIOS) from AMI BIOS. The BIOS is a set of permanently recorded program routines that give the system its fundamental operational characteristics. It also tests the computer and determines how the computer reacts to instructions that are part of programs.

The BIOS is made up of code and programs that provide the device-level control for the major I/O devices in the system. It contains a set of routines (called POST, for Power-On Self Test) that check out the system when you turn it on. The BIOS also includes BIOS setup program, so no disk-based setup program is required CMOS RAM stores information for:

- Date and time
- Memory capacity of the appliance
- Type of display adapter installed
- Number and type of disk drives

The CMOS memory is maintained by battery installed on the PL-80470 board. By using the battery, all memory in CMOS can be retained when the system power switch is turned off. The system BIOS also supports easy way to reload the CMOS data when you replace the battery of the battery power lose.

## 3.1 Quick Setup

In most cases, you can quickly configure the system by choosing the following main menu options:

- Choose "Exit" → "Load Optimal Defaults" from the main menu. This loads the setup default values from the BIOS Features Setup and Chipset Features Setup screens.
- 2. Choose "Main" & "Advanced" from the main menu. This option lets you configure the date and time, hard disk type, floppy disk drive type, primary display and more.
- 3. In the main menu, press F4 ("Save and Exit") to save your changes and reboot the system.

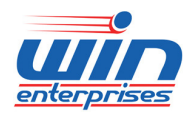

**Custom Embedded Solutions** 

## **3.2 Entering the BIOS Setup Utility**

Use the BIOS setup program to modify the system parameters to reflect the options installed in your system and to customize your system. For example, you should run the Setup program after you:

- Received an error code at startup
- Install another disk drive
- Use your system after not having used it for a long time
- Find the original setup missing
- Replace the battery
- Change to a different type of CPU
- Run the AMI Flash program to update the system BIOS

Run the BIOS setup program after you turn on the system. On-screen instructions explain how to use the program.

## $\prod$ Enter the BIOS setup program's main menu as follows:

- Turn on or reboot the system. After the BIOS performs a series of diagnostic checks, the following message appears: "Press DEL to enter SETUP"
- Press the <DEL> key to enter BIOS setup utility. The main menu appears:

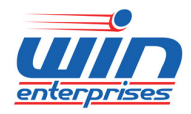

| <b>BIOS Information</b><br>BIOS Vendor<br>Project Version<br>Total Memory | American Megatrends<br>U7982003<br>2048 MB (DDR3) | Set the Date. Use Tab<br>to switch between Date<br>elements.                                                                                                    |
|---------------------------------------------------------------------------|---------------------------------------------------|----------------------------------------------------------------------------------------------------|
| System Date<br>System Time                                                | [Thu 01/05/2012]<br>[16:25:00]                    |                                                                                                    |
| Access Level                                                              | Administrator                                     |                                                                                                    |
|                                                                           |                                                   | <pre>&gt;&lt;: Select Screen ^v: Select Item Enter: Select +/-: Change Opt. F1: General Help F2: Previous Values F3: Optimized Defaults F4: Save &amp; Exit ESC: Exit</pre> |

3. Choose a setup option with the arrow keys and press <Enter>. See the following sections for a brief description of each setup option.

BIOS Information: Displays the BIOS related information.

BIOS Vendor: Displays the BIOS vendor.

Project Version: Displays the BIOS version.

Memory Information: Displays the total memory size.

#### System Date [Day mm/dd/yyyy]:

This item allows you to set the system date.

#### SystemTime: [hour:min:sec]:

This item allows you to set the system time.

Access Level: Displays the use authority.

In the main menu, press F4 ("Save and Exit") to save your changes and reboot the system. Press F3("Optimized Defaults") to load the Optimal default configuration values of the menu. Pressing <ESC> anywhere in the program returns you to the main menu.

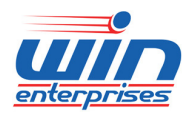

#### **Custom Embedded Solutions**

### **3.3 Menu Options**

The main menu options of the BIOS setup program are described in the following and the following sections of this chapter.

Main: For changing the basic system configurations.

Advanced: For changing the advanced system settings.

**Chipset:** For customize the Intel chipset function

**Boot:** For changing the system boot configurations.

Security: For setting User and Supervisor Passwords.

Save & Exit: For selecting the exit options and loading default settings.

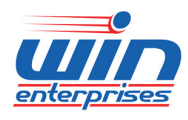

### 3.4 Advanced Menu

The Advanced menu items allow you to change the settings for the CPU and other system devices.

## $\prod$ Use the Advanced Setup option as follows:

1. Choose "Advanced" from the main menu. The following screen appears:

| Aptio Setup Utility - Copyright (C) 20<br>Main Advanced Chipset Boot Security | 11 American Megatrends, Inc.<br>Save & Exit                                                                                                    |
|-------------------------------------------------------------------------------|----------------------------------------------------------------------------------------------------|
| <pre>/</pre>                                                                  | System ACPI Parameters.                                                                                                    |
| \                                                                             | ><: Select Screen<br>^v: Select Item<br>Enter: Select<br>+/-: Change Opt.<br>F1: General Help<br>F2: Previous Values<br>F3: Optimized Defaults<br>F4: Save & Exit<br>ESC: Exit |
| Version 2.14.1219. Copyright (C) 2011                                         | American Megatrends, Inc.                                                                                                    |

- Use the arrow keys to move between fields. Modify the selected field using the PgUP/PgDN/+/- keys. Some fields let you enter numeric values directly.
- 3. After you have finished with the Advanced setup, press the  $\langle \leftrightarrow \rangle$  or  $\langle \rightarrow \rangle$  key to switch to other setup menu or press  $\langle F4 \rangle$  key to save setting.

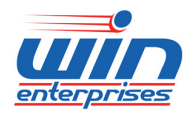

#### **Custom Embedded Solutions**

#### 3.4.1 ACPI Settings

This sub menu allows you to set or change the ACPI settings in the system.

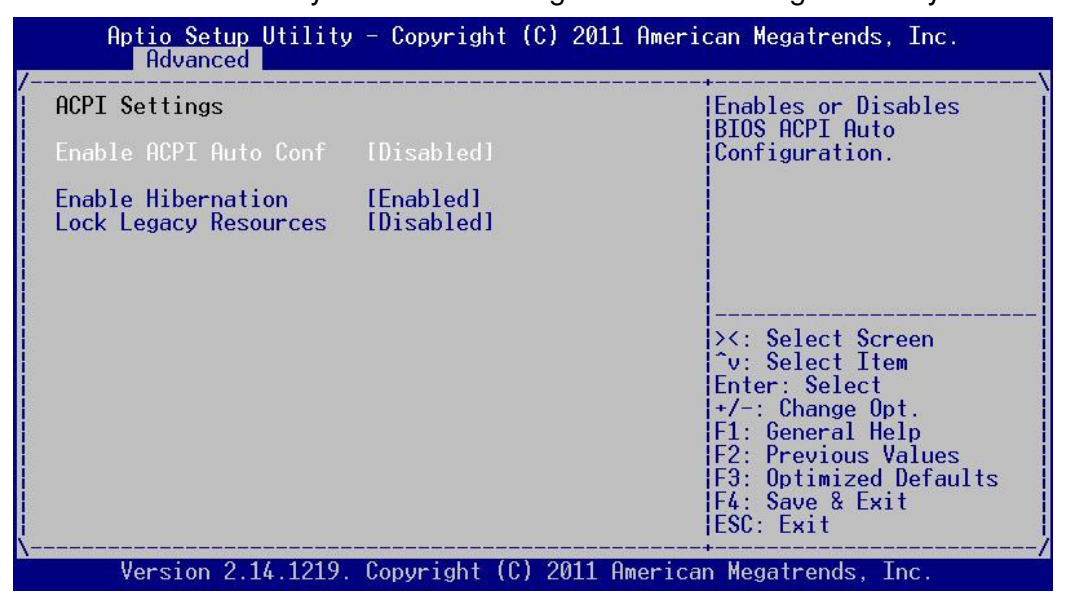

#### Enable ACPI Auto Configuration: [Disabled]

Enables or Disables BIOS ACPI Auto Configuration.

#### Enable Hibernation: [Enabled]

Enables or Disables Hibernation function.

#### Lock Legacy Resources: [Disabled]

The item allows you to lock legacy resources.

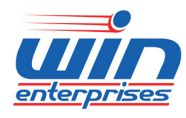

#### **Custom Embedded Solutions**

### **3.4.2 CPU Configuration**

This sub menu shows the CPU related information which is automatically detected by BIOS.

| CPU Configu <del>r</del> ation                                                                                                    |                                                               | " Number of cores to                                                                                        |
|----------------------------------------------------------------------------------------------------|---------------------------------------------------------------|----------------------------------------------------------------------------------------------------|
| Intel(R) Pentium(R) CPU G<br>CPU Signature 2<br>Microcode Patch 2<br>Max CPU Speed 2<br>Min CPU Speed 1<br>CPU Speed 2<br>Processor Cores 2 | 850 @ 2.90GHz<br>06a7<br>5<br>2900 MHz<br>600 MHz<br>2900 MHz | * processor package.<br>*<br>*<br>*<br>*                                                                    |
| Intel HI Technology N<br>Intel VT-x Technology S<br>Intel SMX Technology N<br>64-bit S                                                      | ot Supported<br>Supported<br>Jot Supported<br>Supported       | +<br>+ ><: Select Screen<br>+ ^v: Select Item<br>+ Enter: Select<br>+ +/-: Change Opt.                      |
| L1 Data Uache 3<br>L1 Code Cache 3<br>L2 Cache 2<br>L3 Cache 3<br>L3 Cache 3                                                                | 72 kB x 2<br>12 kB x 2<br>156 kB x 2<br>1072 kB               | + F1: General Help<br>+ F2: Previous Values<br>+ F3: Optimized Defaults<br>+ F4: Save & Exit<br>v ESC: Exit |

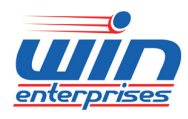

#### **3.4.2 SATA Configuration**

This sub menu allows you to set or change the configurations for the SATA devices installed in the system.

| Aptio Setup Utility<br>Advanced                               | – Copyright (C) 2011 Ameri | can Megatrends, Inc.                                                                                                    |
|---------------------------------------------------------------|----------------------------|----------------------------------------------------------------------------------------------------|
| SATA Mode Selection<br>Serial ATA Port 0<br>Serial ATA Port 1 | (IDE)<br>Empty<br>Empty    | Determines how SATA<br>controller(s) operate.                                                                                                    |
| Serial ATA Port 3<br>Serial ATA Port 3<br>Serial ATA Port 4   | Empty<br>Empty<br>Empty    |                                                                                                    |
|                                                               |                            | <pre>&gt;&lt;: Select Screen<br/>^v: Select Item<br/>Enter: Select<br/>+/-: Change Opt.<br/>F1: General Help<br/>F2: Previous Values<br/>F3: Optimized Defaults</pre> |
| Version 2.14.1219.                                            | Copyright (C) 2011 America | F4: Save & Exit<br> ESC: Exit<br>+/<br>an Megatrends, Inc.                                                                                                    |

#### SATA Mode: [IDE Mode]

This item allows you to configure the SATA mode. It has three options [IDE Mode], [AHCI Mode] and [RAID Mode]; the default is [IDE Mode].

#### \* SATA Port0 ~ 4

This information is auto-detected by BIOS and is not user-configurable. It will show "Not Present" if no IDE device is installed in the system.

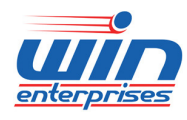

#### **3.4.4 USB Configuration**

This sub menu allows you to set or change the configurations for the USB devices installed in the system.

| Aptio Setup Utility<br>Advanced                                                                                                    | - Copyright (C                                            | ) 2011 American Megatrends, Inc.                                                                                                    |
|----------------------------------------------------------------------------------------------------|-----------------------------------------------------------|----------------------------------------------------------------------------------------------------|
| USB Configuration<br>USB Devices:<br>2 Hubs<br>Legacy USB Support<br>EHCI Hand-off<br>USB hardware delays a<br>USB transfer time-out<br>Device reset time-out<br>Device power-up delay | [Enabled]<br>[Disabled]<br>[20 sec]<br>[20 sec]<br>[Auto] | Enables Legacy USB<br>support. AUTO option<br>disables legacy support<br>if no USB devices are<br>connected. DISABLE<br>option will keep USB<br>devices available only<br>for EFI applications.<br> |
| Version 2.14.1219.                                                                                                    | Copyright (C)                                             | 2011 American Megatrends, Inc.                                                                                                    |

#### Legacy USB Support: [Enabled]

Enables legacy USB support, Auto option disables legacy support if no USB devices are connected. Disable option will keep USB devices available only for EFI application.

#### EHCI Hand-off: [Disabled]

This item allows you to enable/disable the EHCI Hand-off function.

#### USB transfer time-out: [20 sec]

This item allows you to configure the USB transfer time-out.

#### Device reset time-out: [20 sec]

This item allows you to configure the Device reset time-out.

#### Device Power-up delay: [Auto]

This item allows you to configure the maximum time the device will take before it properly reports itself to the host controller. The default is [Auto]; for a root port it is 100ms, for a Hub port the delay is taken from Hub description.

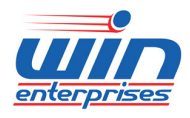

#### **Custom Embedded Solutions**

### 3.4.5 W83793G H/W Monitor / PC Health Status

This screen shows the CPU core voltage, System voltage, CPU temperature and FAN speed.

| Aptio Set<br>Advance                                                                                                 | up Utility -<br>ed        | Copyright (                                                                                 | (C) 2011 | American                                                         | Megatrends,                                                                                                    | Inc.                                          |
|----------------------------------------------------------------------------------------------------|---------------------------|---------------------------------------------------------------------------------------------|----------|------------------------------------------------------------------|----------------------------------------------------------------------------------------------------|-----------------------------------------------|
| Pc Health Sta                                                                                                    | tus                       |                                                                                             |          |                                                                  |                                                                                                    |                                               |
| CPU PECI Temp<br>CPU Temperatu<br>MOS Temperatu                                                                      | erature :<br>re :<br>re : | +48 C<br>+41 C<br>+31 C                                                                     |          |                                                                  |                                                                                                    |                                               |
| FAN1 Speed<br>FAN2 Speed<br>FAN3 Speed<br>FAN5 Speed<br>FAN5 Speed<br>Vcore<br>VCCI0<br>+3VSEN<br>+12VSEN<br>-12VSEN |                           | 2922 RPM<br>N/A<br>N/A<br>N/A<br>+1.072 V<br>+1.072 V<br>+3.376 V<br>+11.904 V<br>-12.740 V |          | <br>><:<br>1^0:<br>Ent<br>+/-<br>F1:<br>F2:<br>F3:<br>F4:<br>ES( | : Select Scra<br>: Select Iter<br>ter: Select<br>: Change Op<br>: General He<br>: Previous Va<br>: Optimized I<br>: Save & Exi<br>C: Exit | een<br>4<br>t.<br>p<br>alues<br>befaults<br>t |
| Version :                                                                                                    | 2.14.1219. Co             | pyright (C)                                                                                 | 2011 A   | merican Me                                                       | egatrends. In                                                                                                    | nc.                                           |

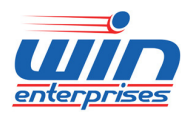

#### **3.4.6 Platform Function**

This sub menu allows you to set or change the configurations for the platform functions that are customized by WIN Enterprises.

| Aptio Setup Utility<br>Advanced                                                                   | - Copyright (C) 2011 Ameri                   | can Megatrends, Inc.                                                                                                    |
|---------------------------------------------------------------------------------------------------|----------------------------------------------|----------------------------------------------------------------------------------------------------|
| Watch Dog Function<br>Watch dog Mode<br>Watch dog Timer<br>Watch dog count                        | ISecl<br>Ø<br>: N/A                          | Watch dog Mode (Second<br>/ Minute)                                                                                                    |
| Lan Bypass Function<br>LAN Bypass1 Power Off<br>LAN Bypass2 Power Off                             | [Disabled]<br>[Disabled]                     |                                                                                                    |
| First F75111 Lan Bypass<br>First F75111 Status:<br>LAN Bypass1 Power Off<br>LAN Bypass2 Power Off | Function<br>Øx6E<br>[Disabled]<br>[Disabled] | <pre>&gt;&gt;&gt;&gt;&gt;&gt;&gt;&gt;&gt;&gt;&gt;&gt;&gt;&gt;&gt;&gt;&gt;&gt;&gt;&gt;&gt;&gt;&gt;&gt;&gt;&gt;&gt;&gt;&gt;&gt;&gt;&gt;&gt;&gt;&gt;</pre> |
| Second F75111 Lan Bypass<br>Second F75111 Status:                                                 | s Function<br>0x9C                           | F1: General Help<br> F2: Previous Values                                                                                                    |
| LAN Bypass1 Power Off<br>LAN Bypass2 Power Off                                                    | [Disabled]<br>[Disabled]                     | F3: Optimized Defaults<br> F4: Save & Exit<br> ESC: Exit                                                                                                |
| Version 2.14.1219.                                                                                | Copyright (C) 2011 America                   | n Megatrends, Inc.                                                                                                    |

#### Watch Dog mode: [sec]

This item allows you to change the Watch Dog mode. The default is [sec].

#### Watchdog Timer:

This item allows you to set up the time for watchdog timer.

### LAN Bypass1 Power off / LAN Bypass2 Power off: [Disable]

This item allows you to enable/disable the LAN Bypass1 or 2 when system power off.

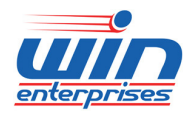

#### **Custom Embedded Solutions**

#### 3.4.7 Super IO Configuration

This sub menu allows you to set or change the configurations for the Super I/O Configuration.

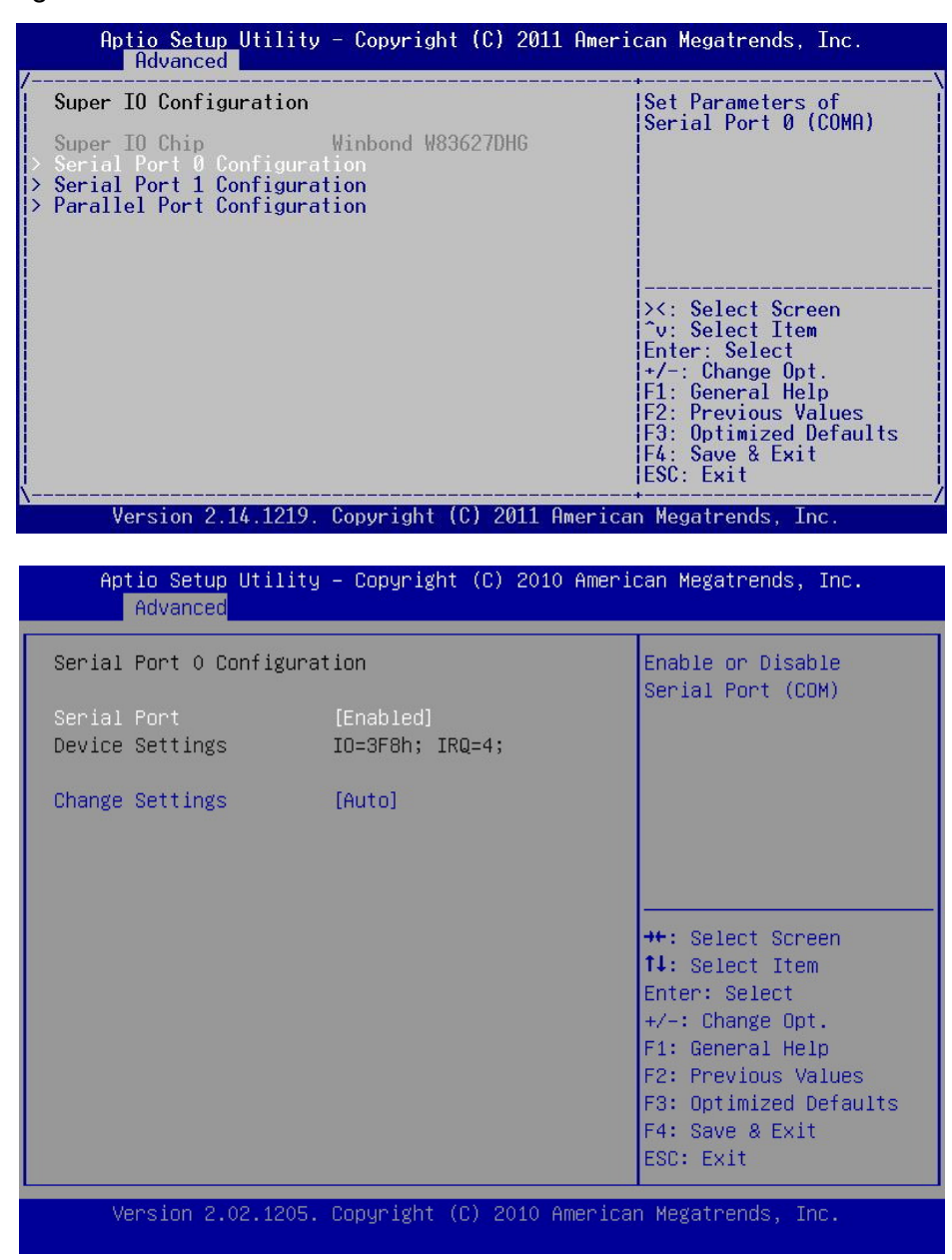

### Serial Port 0 Configuration Serial Port: [Enabled]

This item allows you to enable/disable the serial port 0.

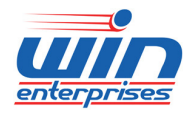

#### Change Settings: [Auto]

Select optimal settings for serial port 0.

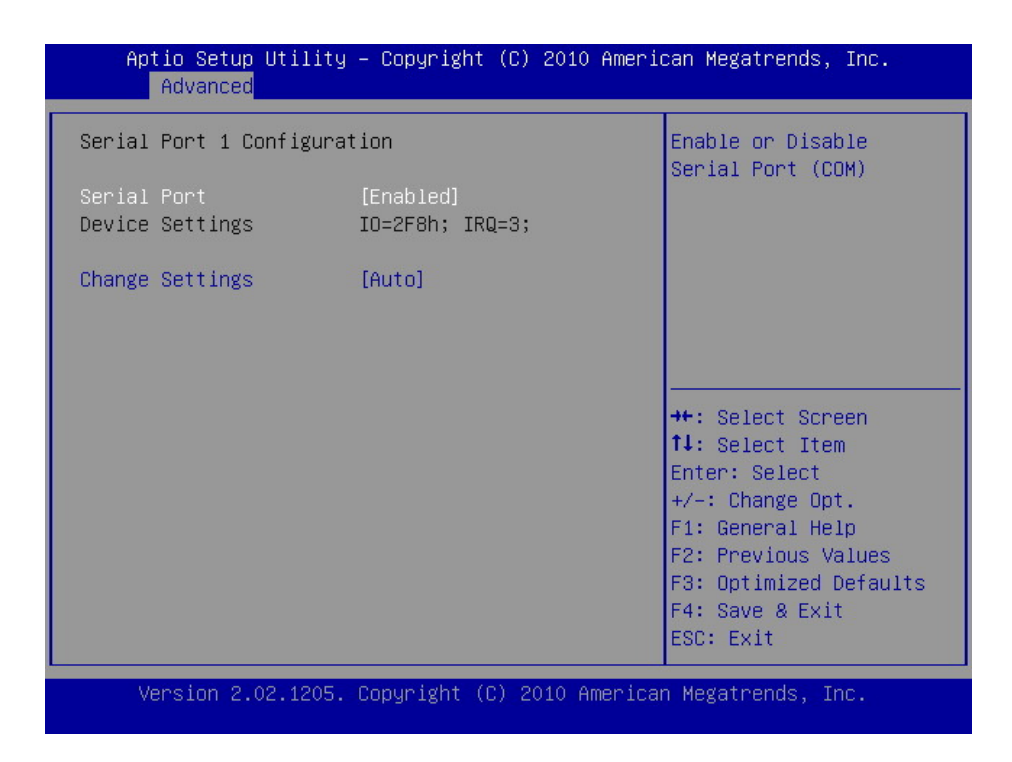

### **Serial Port 1 Configuration**

#### Serial Port: [Enabled]

This item allows you to enable/disable the serial port 1.

#### Change Settings: [Auto]

Select optimal settings for serial port 1.

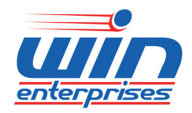

| Parallel Port Configuration      |                              | Enable or Disable                                                                                                    |
|----------------------------------|------------------------------|----------------------------------------------------------------------------------------------------|
| Parallel Port<br>Device Settings | [Enabled]<br>IO=378h; IRQ=7; |                                                                                                    |
| Device Mode                      | [STD Printer Mode]           |                                                                                                    |
|                                  |                              | <pre>&gt;&lt;: Select Screen ^v: Select Item Enter: Select +/-: Change Opt. F1: General Help F2: Previous Values F3: Optimized Defaults F4: Save &amp; Exit ESC: Exit</pre> |

### Parallel Port Configuration

### Parallel Port: [Enabled]

.

This item allows you to enable/disable the Parallel Port.

#### Device Mode: [STD Printer Mode]

This item allows you to change the device mode of Parallel Port.

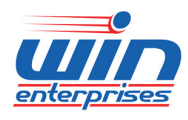

#### 3.4.8 W83627EHG H/W Monitor / Pc Health Status

This screen shows the motherboard voltage and system temperature. The information will be changed according the CPU installed.

| Aptio Setup Utili<br>Advanced                                                                          | ty – Copyright (C) 2010 Am∈                                                                                                    | erican Megatrends, Inc.                                                                                                    |
|----------------------------------------------------------------------------------------------------|----------------------------------------------------------------------------------------------------|----------------------------------------------------------------------------------------------------|
| Pc Health Status                                                                                       |                                                                                                    |                                                                                                    |
| SYSTIN Temperature<br>VAXG<br>+12V<br>AVCC<br>3VCC<br>VSA<br>+1.5V_DDR<br>+5V<br>VSB<br>VBAT<br>+1.05V | : +36 C<br>: +1.024 V<br>: +11.232 V<br>: +3.296 V<br>: +3.296 V<br>: +0.912 V<br>: +1.496 V<br>: +4.800 V<br>: +3.312 V<br>: +3.136 V<br>: +1.048 V | ++: Select Screen<br>14: Select Item<br>Enter: Select<br>+/-: Change Opt.<br>F1: General Help<br>F2: Previous Values<br>F3: Optimized Defaults<br>F4: Save & Exit<br>ESC: Exit |
| Version 2.02.120                                                                                       | 5. Copyright (C) 2010 Ameri                                                                                                    | lcan Megatrends, Inc.                                                                                                    |

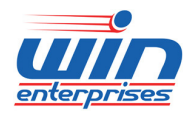

#### 3.4.9 Serial Port Console Redirection

This sub menu allows you to change the setting of serial port console redirection.

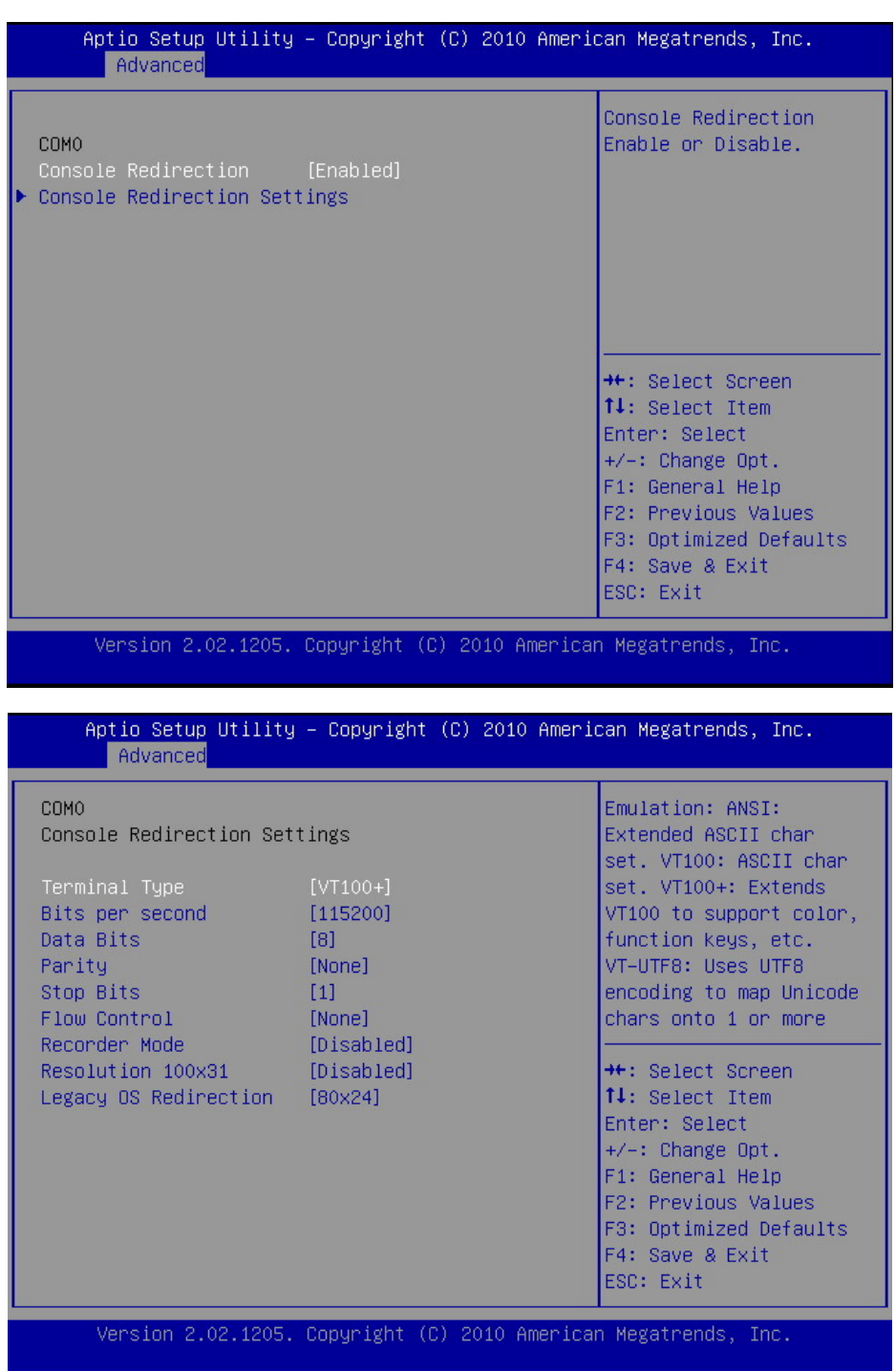

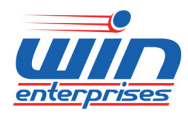

#### **Custom Embedded Solutions**

#### **Console Redirection: [Enabled]**

This item allows you to enable/disable the console redirection feature.

#### **Console Redirection Settings**

#### Terminal Type: [VT100+]

This item allows you to select a terminal type to be used for console redirection. Options available: VT100/VT100+/ANSI /VT-UTF8.

#### Bits per second: [115200]

This item allows you to select the baud rate for console redirection. Options available: 9600/19200/57600/115200.

#### Data Bits: [8]

This item allows you to select the data bits for console redirection. Options available: 5/6/7/8.

#### Parity: [None]

This item allows you to select the parity for console redirection. A parity bit can be sent with the data bits to detect some transmission errors. Even: parity bi is 0 if the num of 1's in the data bits is even. Odd: parity bit is0if num of 1's the data bits is odd. Mark: parity bit is always 1. Space: Parity bit is always 0. Mark and Space Parity do not allow for error detection. Options available: None/Even/Odd/Mark/Space.

#### Stop Bits: [1]

This item allows you to select the stop bits for console redirection. Stop bits indicate the end of a serial data packet. (A start bit indicates the beginning). The standard setting is 1 stop bit. Communication with slow devices may require more than 1 stop bit.

Options available: 1/2.

#### Flow Control: [None]

This item allows you to select the flow control for console redirection.

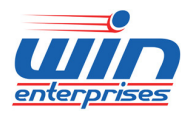

#### **Custom Embedded Solutions**

Flow control can prevent data loss from buffer overflow. When sending data, if the receiving buffers are full, a 'stop' signal can be sent to stop the data flow. Once the buffers are empty, a 'start' signal can be sent to re-start the flow. Hardware flow control uses two wires to send start/stop signals. Options available: None/Hardware RTS/CTS.

#### Recorder Mode: [Disabled]

This item allows you to select the recorder mode for console redirection. When this mode enabled, only text will be send. This is to capture Terminal data. Options available: Enabled/Disabled.

#### Resolution 100x31: [Disabled]

This item allows you to select the resolution 100x31 for console redirection. Enables or disables extended terminal resolution. Options available: Enabled/Disabled.

#### Legacy OS Redirection: [80x24]

This item allows you to select the legacy OS redirection resolution for console redirection.

On Legacy OS, the number of Rows and Columns supported redirection. Options available: 80x24/80X25.

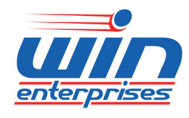

#### 3.4.10 CPU PPM Configuration

This sub menu allows you to set or change the configurations for CPU PPM.

| Aptio Setup Utility<br>Advanced                                                                                     | - Copyright (C) 2                                                             | 2011 American Megatrends, Inc.                                                                                                    |
|----------------------------------------------------------------------------------------------------|-------------------------------------------------------------------------------|----------------------------------------------------------------------------------------------------|
| CPU PPM Configuration<br>EIST<br>CPU C3 Report<br>CPU C6 report<br>CPU C7 report<br>Config TDP LOCK<br>ACPI T State | [Disabled]<br>[Enabled]<br>[Enabled]<br>[Enabled]<br>[Disabled]<br>[Disabled] | Enable/Disable Intel<br>SpeedStep                                                                                                    |
|                                                                                                    |                                                                               | ><: Select Screen<br>^v: Select Item<br>Enter: Select<br>+/-: Change Opt.<br>F1: General Help<br>F2: Previous Values<br>F3: Optimized Defaults<br>F4: Save & Exit<br>ESC: Exit |
| Version 2.14.1219.                                                                                                  | Copyright (C) 201                                                             | ll American Megatrends, Inc.                                                                                                    |

#### EIST: [Disabled]

This item allows you to enable/disable Intel SpeedStep.

# CPU C3 Report: [Enabled]

## CPU C6 Report: [Enabled]

### CPU C7 Report: [Enabled]

This item allows you to enable/disable CPU C3/C6/C7 report to the OS. C3 = ACPI C2, C6 = ACPI C3, C7 = ACPI C3.

#### Config TDP LOCK: [Disabled]

This item allows you to enable/disable the lockdown of the Config TDP control register.

#### ACPI T State: [Disabled]

This item allows you to enable/disable ACPI T state support.

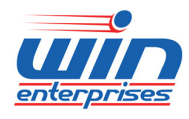

## 3.5 Chipset Menu

## $\bigcup$ Use the Chipset Setup option as follows:

1. Choose "Chipset" from the main menu. The following screen appears.

| Aptio Setup Utility<br>Main Advanced Chipse | – Copyright (C) 2011 American Megatrends, Inc.<br>T Boot Security Save & Exit                                                                                                    |
|---------------------------------------------|----------------------------------------------------------------------------------------------------|
| > South Bridge<br>> North Bridge            | PCH Parameters<br>><: Select Screen<br>^v: Select Item<br>Enter: Select<br>+/-: Change Opt.<br>F1: General Help<br>F2: Previous Values<br>F3: Optimized Defaults<br>F4: Save & Exit<br>Exit |
| Version 2.14.1219.                          | Copyright (C) 2011 American Megatrends, Inc.                                                                                                    |

- Move between items and select values by using the arrow keys. Modify the selected field the PgUP/PgDN keys. For information on the various options, press <F1> key.
- After you have finished with the Chipset Setup, press the <←> or <→> key to switch to other setup menu or press <F4> key to save setting.

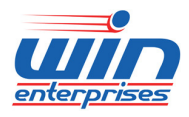

#### 3.5.1 North Bridge Chipset Configuration

This screen shows memory information of system platform. The information will be changed according the memory module installed

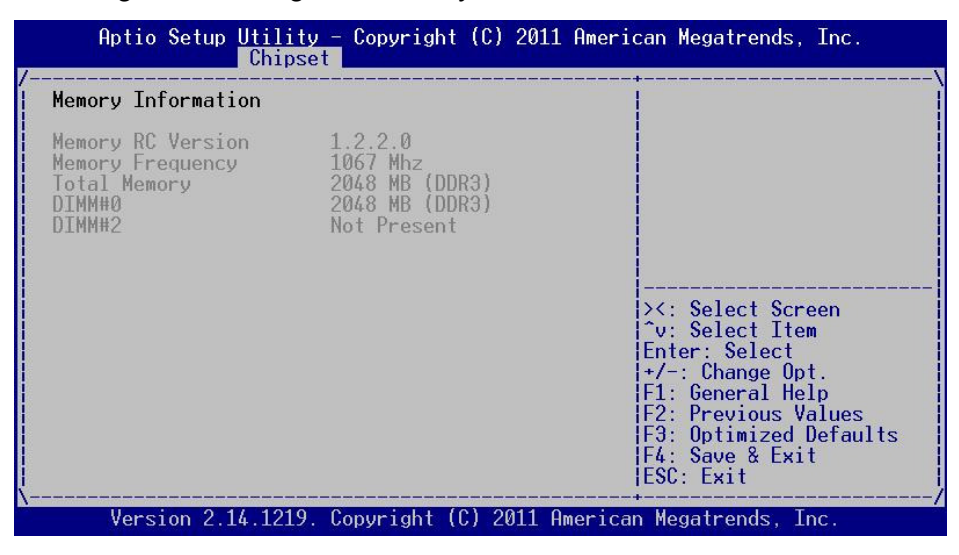

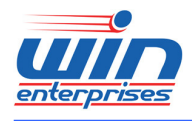

### 3.5.2 South Bridge Chipset Configuration\*

### **PCI Express Ports Configuration**

This sub menu allows you to change the setting of PCI Express ports.

| Aptio Setup Utilit<br>Chips                                                                                                    | y – Copyright (C) 2011<br>et                                                                                          | American Megatrends, Inc.                                                                                                    |
|----------------------------------------------------------------------------------------------------|----------------------------------------------------------------------------------------------------|----------------------------------------------------------------------------------------------------|
| PCI Express Configurat<br>PCI Express Root Port<br>PCI Express Root Port<br>PCI Express Root Port<br>PCI Express Root Port<br>PCI Express Root Port<br>PCI Express Root Port<br>PCI Express Root Port<br>PCI Express Root Port<br>PCI Express Root Port | ion<br>1<br>2<br>3<br>4<br>5<br>6<br>7<br>8_                                                                          | PCI Express Root Port 1<br>Settings.<br>><: Select Screen<br>^v: Select Item<br>Enter: Select<br>+/-: Change Opt.<br>F1: General Help<br>F2: Previous Values<br>F3: Optimized Defaults<br>F4: Save & Exit<br>ESC: Exit |
| <u>\</u>                                                                                                    |                                                                                                    | +/                                                                                                    |
| Aptio Setup Utilit<br>Chips                                                                                                    | y - Copyright (C) 2011<br>et                                                                                          | American Megatrends, Inc.                                                                                                    |
| PCI Express Root Port<br>ASPM Support<br>URR<br>FER<br>NFER<br>CER<br>CTO<br>SEFE<br>SENFE                                                                                                    | [Enabled]<br>[Auto]<br>[Disabled]<br>[Disabled]<br>[Disabled]<br>[Disabled]<br>[Disabled]<br>[Disabled]<br>[Disabled] | Control the PCI Express<br>Root Port.                                                                                                    |
| SEUE<br>PME SCI<br>Hot Plug<br>PCIe Speed<br>Extra Bus Reserved<br>Reseved Memory<br>Prefetchable Memory<br>Reserved I/O                                                                                                    | lVisabled]<br>[Enabled]<br>[Disabled]<br>[Auto]<br>0<br>10<br>10<br>4                                                 | <pre>&gt;&lt;: Select Screen<br/>^v: Select Item<br/>Enter: Select<br/>+/-: Change Opt.<br/>F1: General Help<br/>F2: Previous Values<br/>F3: Optimized Defaults<br/>F4: Save &amp; Exit<br/>ESC: Exit_</pre>           |

### PCI Express Root Port : [Enabled]

This item allows you to configure the PCI Express root port.

## ASPM Support: [Auto]

his item allows you to configure the ASPM support.

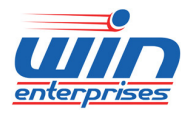

*Custom Embedded Solutions* PCIe Speed: [Auto] This item allows you to configure the PCIe Speed.

**Extra Bus Reserved: [0]** This item allows you to configure the Extra Bus Reserved.

**Reserved Memory: [10]** This item allows you to configure the Reserved Memory.

**Prefectchable Memory: [10]** This item allows you to configure the Prefectchable Memory.

**Reserved I/O: [4]** This item allows you to configure the Reserved I/O.

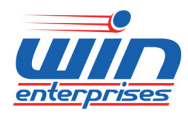

## **USB Configuration**

| Aptio Setup Utility<br>Chipse                                                                                                    | - Copyright (C) :<br>t                                                                                                    | 2011 American Megatrends, Inc.                                     |
|----------------------------------------------------------------------------------------------------|----------------------------------------------------------------------------------------------------|--------------------------------------------------------------------|
| /<br>USB Configuration                                                                                                    |                                                                                                    | ^ Control the USB EHCI<br>* (USB 2.0) functions.                   |
| EHCI1                                                                                                    | [Enabled]                                                                                                    | * Must always be enabled.                                          |
| EHCI2                                                                                                    | [Enabled]                                                                                                    | *                                                                  |
| USB Port #0 Disable<br>USB Port #1 Disable<br>USB Port #2 Disable<br>USB Port #3 Disable<br>USB Port #4 Disable<br>USB Port #5 Disable<br>USB Port #6 Disable<br>USB Port #7 Disable<br>USB Port #8 Disable<br>USB Port #9 Disable<br>USB Port #10 Disabl<br>USB Port #11 Disabl | [Enabled]<br>[Enabled]<br>[Enabled]<br>[Enabled]<br>[Enabled]<br>[Enabled]<br>[Enabled]<br>[Enabled]<br>[Enabled]<br>[Enabled]<br>[Enabled]<br>[Enabled] | *<br>*<br>*<br>*<br>*<br>*<br>*<br>*<br>*<br>*<br>*<br>*<br>*<br>* |
| Version 2.14.1219.                                                                                                    | Copyright (C) 20                                                                                                    | 11 American Megatrends, Inc.                                       |

#### EHCI Controller 1 & 2

This item allows you to enable/disable the EHCI Controller 1 or 2.

#### USB Port 1~11

This item allows you to enable/disable the USB Port 1~12.

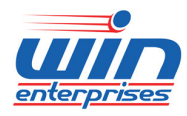

Custom Embedded Solutions 3.6 Boot Menu

### $\bigcup$ Use the Boot Setup option as follows:

1. Choose "Boot" from the main menu. The following screen appears:

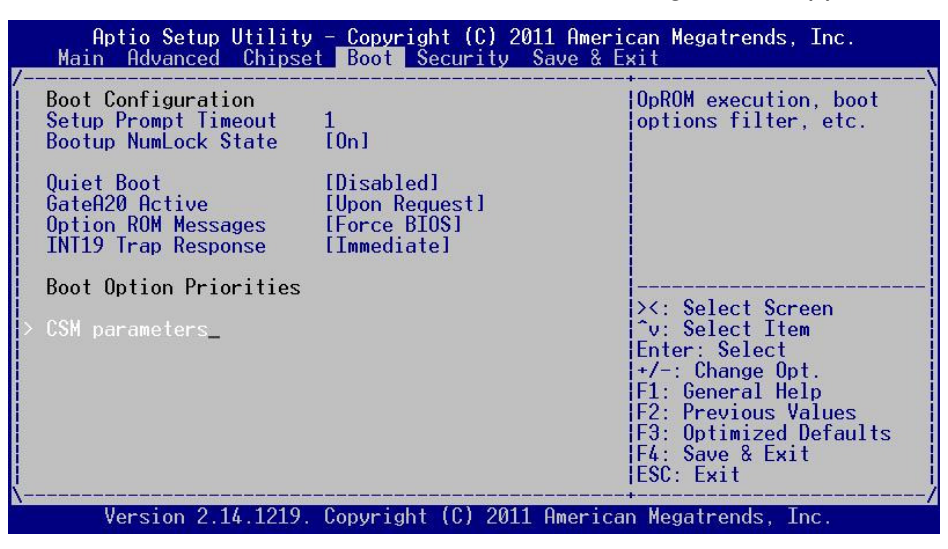

2. Move between items and select values by using the arrow keys. Modify the selected fields using the PnUP/PgDN Keys. For information on the various options, press <F1> key.

3. After you have finished with the Boot setup, press the  $\langle \leftarrow \rangle$  or  $\langle \rightarrow \rangle$  key to switch to other setup menu or press  $\langle F4 \rangle$  key to save setting.

#### Setup Prompt Timeout

Use the <+> and <-> keys to adjust the number of seconds to wait for setup activation key.

#### Bootup NumLock State

This item allows you to select "On" or "Off" power-on state for the NumLock.

#### Quiet Boot

If this option is set to Disabled, the BIOS displays normal POST messages. If Enabled, an OEM Logo is shown instead of POST messages.

#### GateA20 Active: [Upon Request]

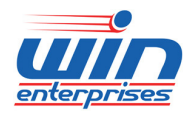

#### **Custom Embedded Solutions**

This item allows you to configure the GateA20 Active feature. [UPON REQUEST]: GA20 can be disabled using BIOS services. [ALWAYS]: do not allow disabling GA20; this option is useful when any RT code is executed above 1MB.

#### **Option ROM Messages: [Force BIOS]**

This item allows you to select "Force BIOS" or "Keep Current" to set the display mode for Option ROM.

#### Interrupt 19 Capture: [Disabled]

This item allows you to enable/disable the Option ROM to trap Interrupt 19.

#### **Boot Option Priorities**

Choose boot priority from boot device.

#### **CSM Parameters:**

These items allow you to change the CSM parameters.

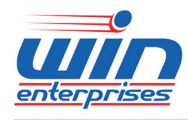

## 3.7 Security Menu

## $\bigcirc$ Use the Security Setup option as follows:

1. Choose "Security" from the main menu. The following screen appears:

| Aptio Setup Utility – Copyright (C) 2010 American Megatrends, Inc.<br>Main Advanced Chipset Boot <mark>Security</mark> Save & Exit                                                                                                    |                                                                                                    |  |  |
|----------------------------------------------------------------------------------------------------|----------------------------------------------------------------------------------------------------|--|--|
| Password Description<br>If ONLY the Administrator's password is set,<br>then this only limits access to Setup and is<br>only asked for when entering Setup.<br>If ONLY the User's password is set, then this<br>is a power on password and must be entered to<br>boot or enter Setup. In Setup the User will<br>have Administrator rights.<br>The password must be 3 to 20 characters long | Set Setup Administrator<br>Password                                                                                                    |  |  |
| Administrator Password<br>User Password                                                                                                    | <pre>++: Select Screen fl: Select Item Enter: Select +/-: Change Opt. F1: General Help F2: Previous Values F3: Optimized Defaults F4: Save &amp; Exit ESC: Exit</pre> |  |  |
| Version 2.02.1205. Copyright (C) 2010 American Megatrends, Inc.                                                                                                    |                                                                                                    |  |  |

- Move between items and select values by using the arrow keys. Modify the selected fields using the PgUP/PgDN keys. Please press the <F1> key for information on the various options.
- After you have finished with the Security setup, press the <←> or <→> key to switch to other setup menu or press <F4> key to save setting.

### Administrator Password:

This item allows you to set or change the administrator password. The Administrator Password item on top of the screen shows the default Not Installed. After you have set a password, this item shows Installed.

#### **User Password:**

This item allows you to set or change the user password. The User Password

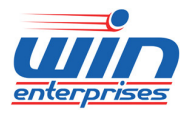

#### **Custom Embedded Solutions**

item on top of the screen shows the default Not Installed. After you have set a password, this item shows Installed.

### 3.8 Save & Exit Menu

The item allows you to save or discard your changes to the BIOS items, and load the optimal defaults or user defaults for the BIOS items.

## $\bigcup$ Use the Exit option as follows:

1. Choose "Exit" from the main menu, the following screen appears.

| Aptio Setup Utility - Copyright (C) 2011 Ame<br>Main Advanced Chipset Boot Security Save &                                                                                                    | rican Megatrends, Inc.<br>Exit                                                                         |
|----------------------------------------------------------------------------------------------------|----------------------------------------------------------------------------------------------------|
| Save Changes and Reset<br>Discard Changes and Reset<br>Restore Defaults                                                                                                    | Reset the system after saving the changes.                                                             |
| Boot Override p.<br>If ONLY the User's password is set, then this<br>is a power on password and must be entered to<br>boot or enter Setup. In Setup the User will<br>have Administrator rights.<br>The password length must be |                                                                                                    |
| In the following range:<br>Minimum length 3<br>Maximum length 20                                                                                                    | <pre>&gt;&lt;: Select Screen  ^v: Select Item  Enter: Select  +/-: Change Opt.  E1: General Help</pre> |
| Administrator Password<br>User Password                                                                                                    | F2: Previous Values<br>F3: Optimized Defaults<br>F4: Save & Exit<br>ESC: Exit                          |
| Version 2.14.1219. Copyright (C) 2011 Ameri                                                                                                    | can Megatrends, Inc.                                                                                   |

- Move between items and select values by using the arrow keys. Modify the selected fields using the PgUP/PgDN keys. For information on the various options, please press <F1> key.
- Press the <←> or <→> key to switch to other setup menu or press <F4> key to save setting.

### Save Changes and Reset:

Store all changes you made into CMOS and reboot system. F4 key can be used for this operation.

### Discard Changes and Reset:

Discard all changes you made and reboot system. ESC key can be used for

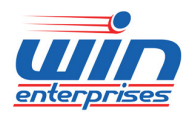

*Custom Embedded Solutions* this operation.

## Restore Defaults:

This item allows you to load optimal defaults for each setting on the Setup Utility menus, which will provide the best performance settings for system. F9 key can be used for this operation.

### **Boot Override:**

This item allows you to configure the boot override setting.

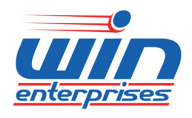

## Chapter 4. Utility & Driver Installation

Please install the GbE modules properly before you install the OS, driver or other software.

## **4.1 Operation System Supporting**

PL-80470 can support Windows® and Linux® operation system as follows. Before installation, please check your OS version. If your OS is not in the following list, please upgrade your OS version.

| OS                | Version                                               |  |
|-------------------|-------------------------------------------------------|--|
| Windows®          | Windows Vista x64                                     |  |
|                   | Windows Server 2003                                   |  |
|                   | Windows Server 2008                                   |  |
|                   | Windows XP SP2                                        |  |
|                   | Windows XP SP3                                        |  |
|                   | Windows 7                                             |  |
| Linux & Unix Like | Fedora 9 x64 (2.6.25)                                 |  |
|                   | Redhat Enterprise 5.0 x64 Version 5.2 (2.6.18)        |  |
|                   | Redhat Enterprise 5.0 x64 Version 5.3 (2.6.18-128.el5 |  |
|                   | Fedora Core 5 (2.6.15)                                |  |
|                   | Fedora 8 (2.6.23.1-42)                                |  |
|                   | CentOS 5.1 (2.6.18-53)                                |  |
|                   | FreeBSD 6.3-RC1                                       |  |

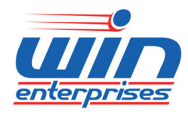

## 4.2 System Driver Installation

PL-80470 offers the system driver in the setup CD. Please install the driver following the procedures.

| 💽 Intel(R) Chipset Software Installation Utility - InstallShield(R) Wizard                                                                                                    |
|----------------------------------------------------------------------------------------------------|
| Extracting Files The contents of this package are being extracted.                                                                                                    |
| Please wait while the InstallShield(R) Wizard extracts the files needed to install<br>Intel(R) Chipset Software Installation Utility on your computer. This may take a few<br>moments. |
| Extracting ich2br.cat                                                                                                    |
| InstallShield                                                                                                    |

### **4.3 LAN Driver Installation**

PL-80470 offers the LAN driver in the setup CD. Please click the Autorun file and install the driver following the procedures.

- 1. Insert the setup CD of PL-80470 into your CD-ROM drive.
- 2. Choose the Drivers file to click the Autorun icon.
- 3. Follow the procedures to finish the installation.

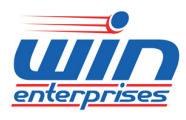

## Custom Embedded Solutions

## Appendix A: Cable Development Kit

The PL-80470 offers some cables for development use.

### <u>DK001</u>

| Item & Description            | Part No.       | Qty |
|-------------------------------|----------------|-----|
| Ethernet Cat.5 Cable 2M/ RoHS | CB-EC5200-00   | 1   |
| Cross Over 2M Color/ RoHS     | CB-CO5202/4-00 | 1   |
| RJ45 to DB9 2M Cable/ RoHS    | CB-RJDB91-00   | 1   |
| 2m null modem cable/ RoHS     | CB-DB9200-01   | 1   |
| VGA CABLE (2mm) 15CM/ RoHS    | CB-IVGA01-00   | 1   |
| KB/MS CABLE 15CM/ RoHS        | CB-IPS200-00   | 1   |
| USB CABLE w/ Bracket/ RoHS    | CB-IUSB01-00   | 1   |
|                               |                |     |

CB-EC5200-00

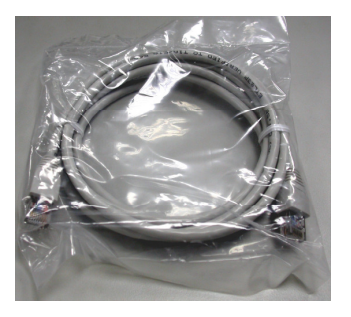

CB-DB9200-00

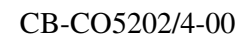

CB-RJDB91-00

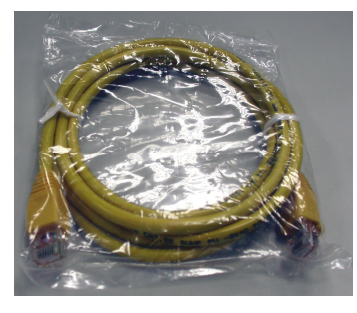

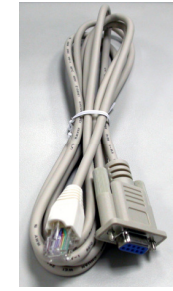

CB-IVGA01-00

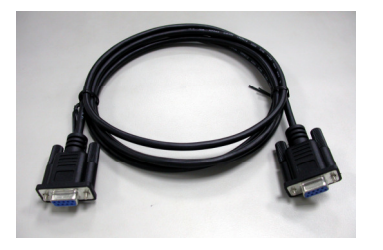

CB-IPS200-00

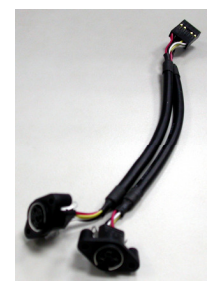

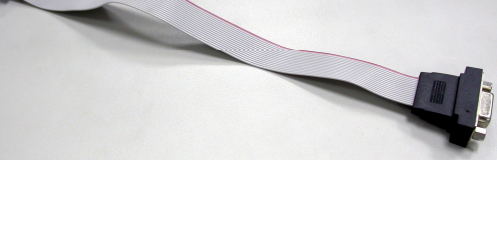

CB-IUSB01-00

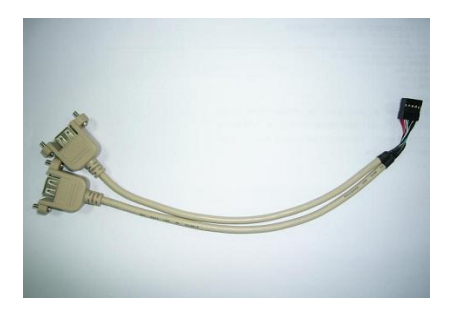